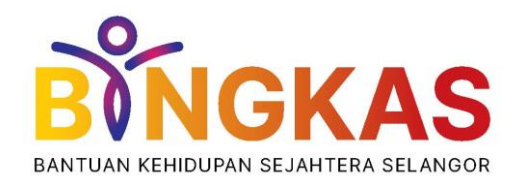

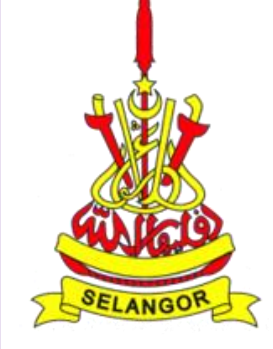

# Demonstrasi Pengaktifan Akaun BINGKAS di Wavpay E-Wallet

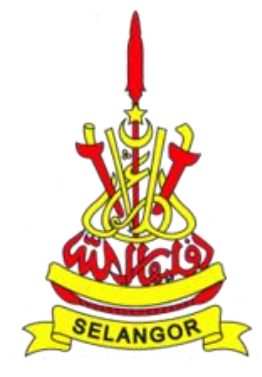

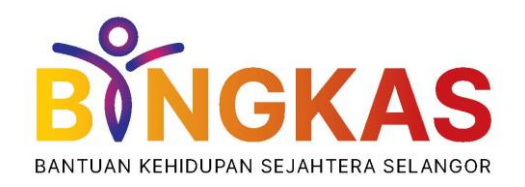

### Pastikan Anda Telah Muat Turun Aplikasi Wavpay E-Wallet di Telefon Pintar Anda

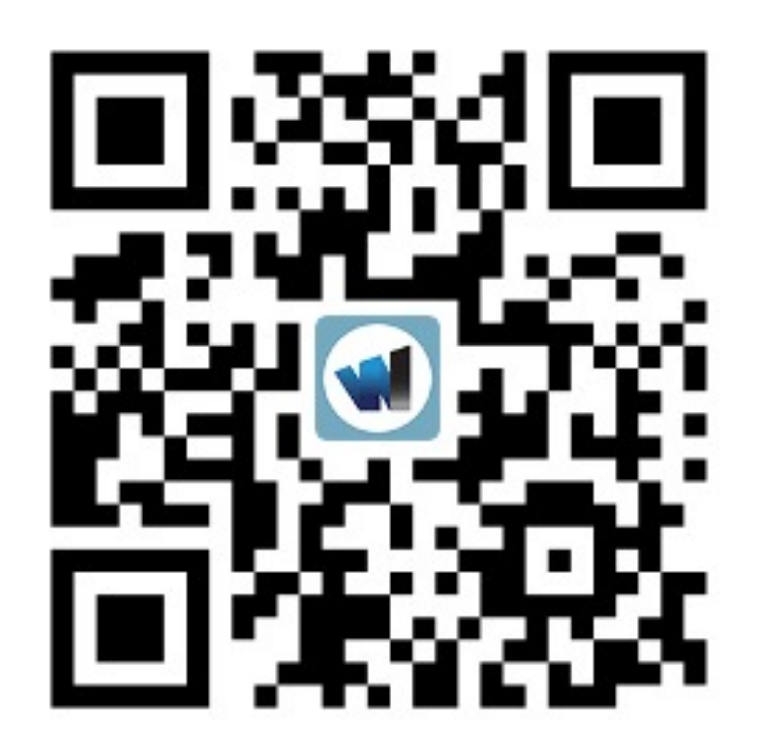

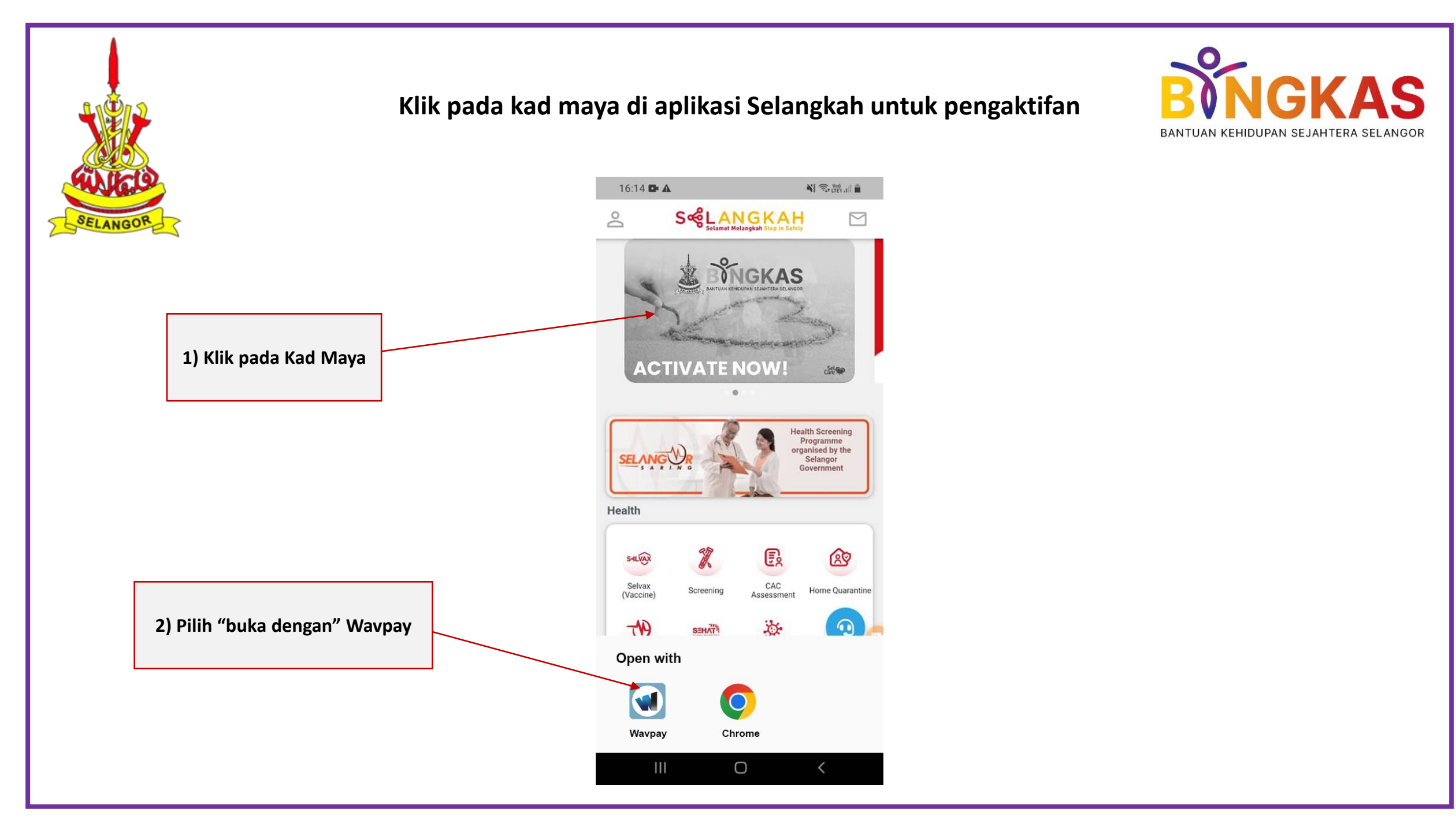

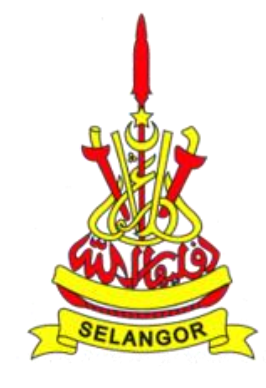

#### Masukan nombor OTP yang diterima melalui SMS

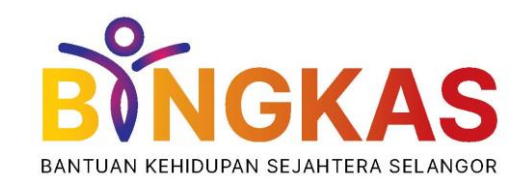

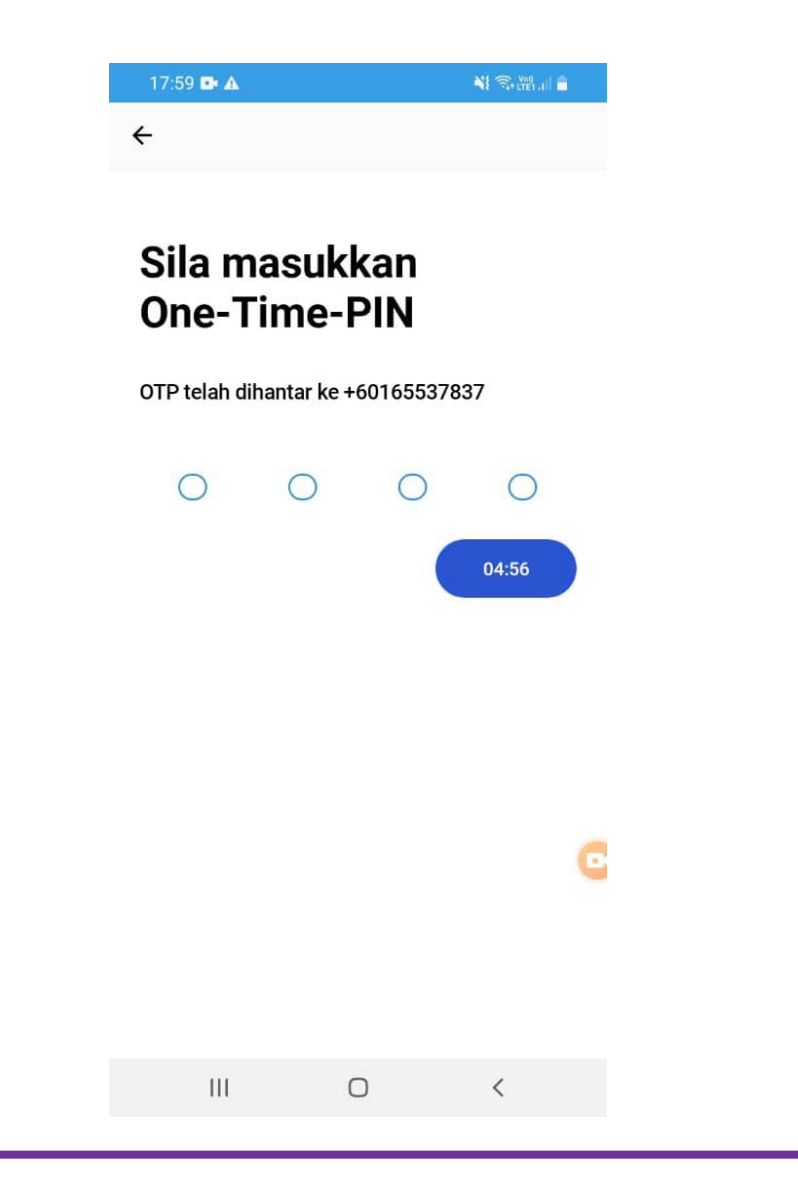

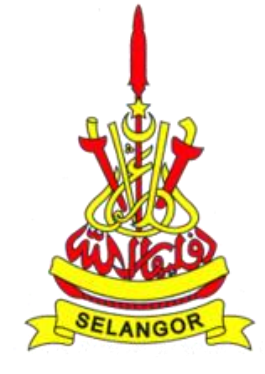

## Aplikasi Wavpay E-Wallet akan terbuka & tetapkan kata laluan log masuk anda

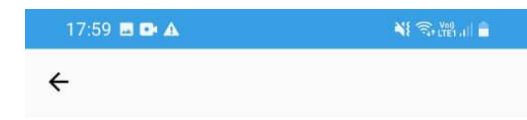

### Set semula kata laluan log masuk anda

Kata laluan diperlukan untuk log masuk ke aplikasi ini

Kata laluan hendaklah mengandungi sekurang-kurangnya 8 Karakter, 1 huruf besar, 1 huruf kecil dan 1 nombor

👂 Kata laluan pilihan anda

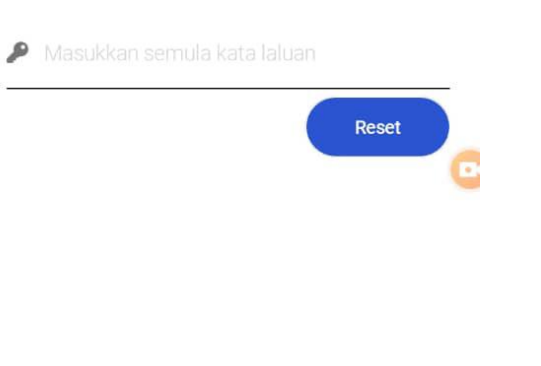

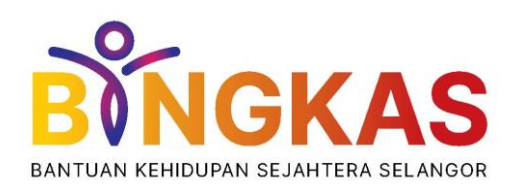

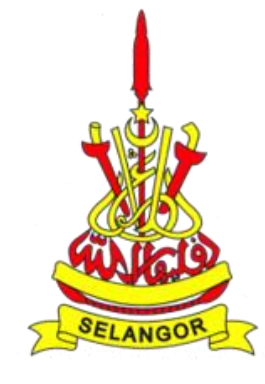

#### Cipta PIN pembayaran anda

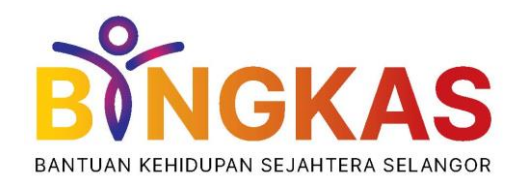

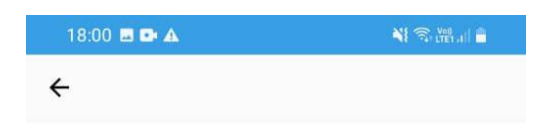

#### Cipta PIN 6-digit pembayaran anda

PIN pembayaran diperlukan untuk mengesahkan transaksi pembayaran

PIN pembayaran pilihan anda

🔎 Masukkan semula PIN pembayaran

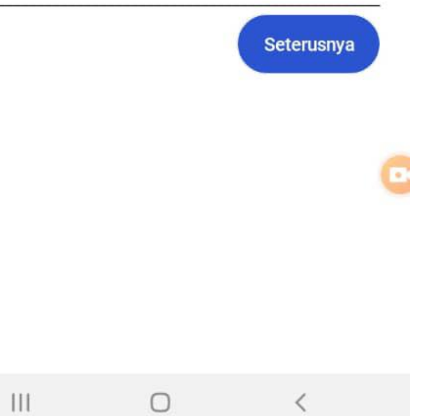

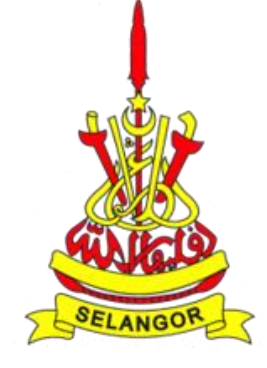

#### Akaun Wavpay E-Wallet anda berjaya diaktifkan

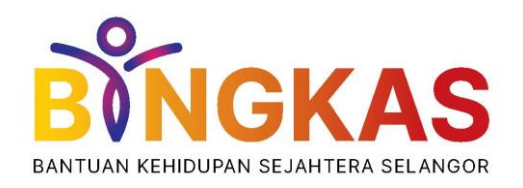

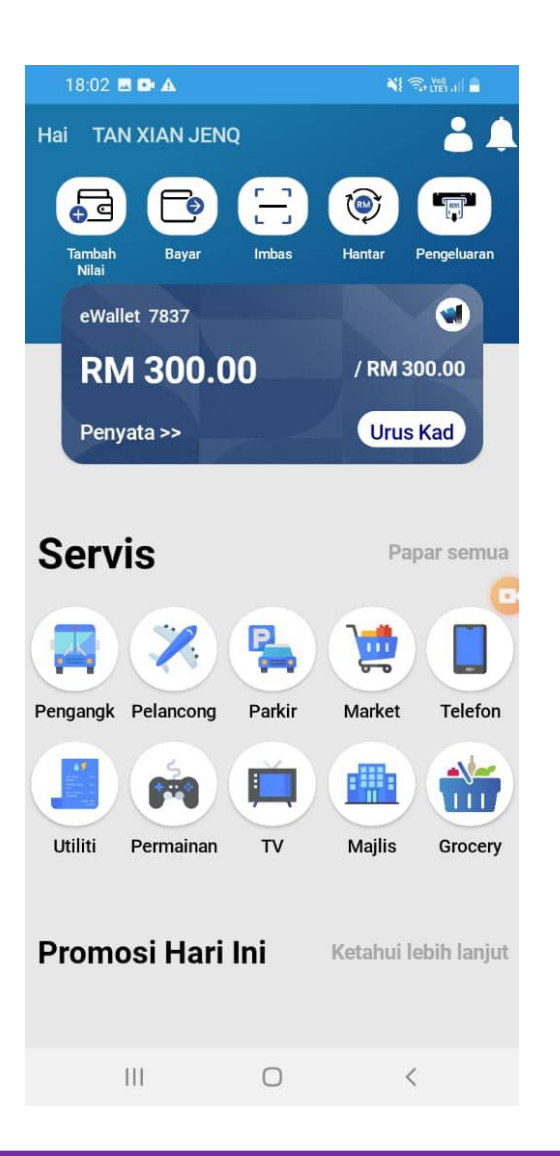

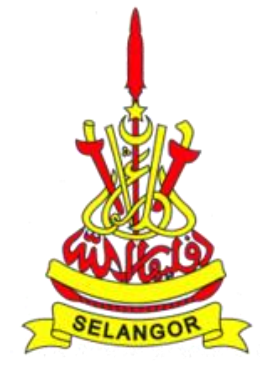

Pergi semula ke aplikasi Selangkah. Kad maya akan menunjukkan Baki Akaun BINGKAS anda dan akaun anda sedia untuk digunakan

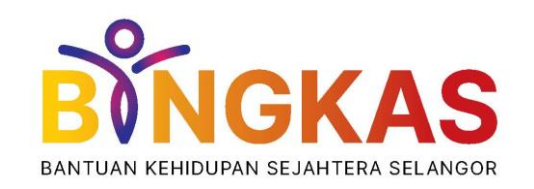

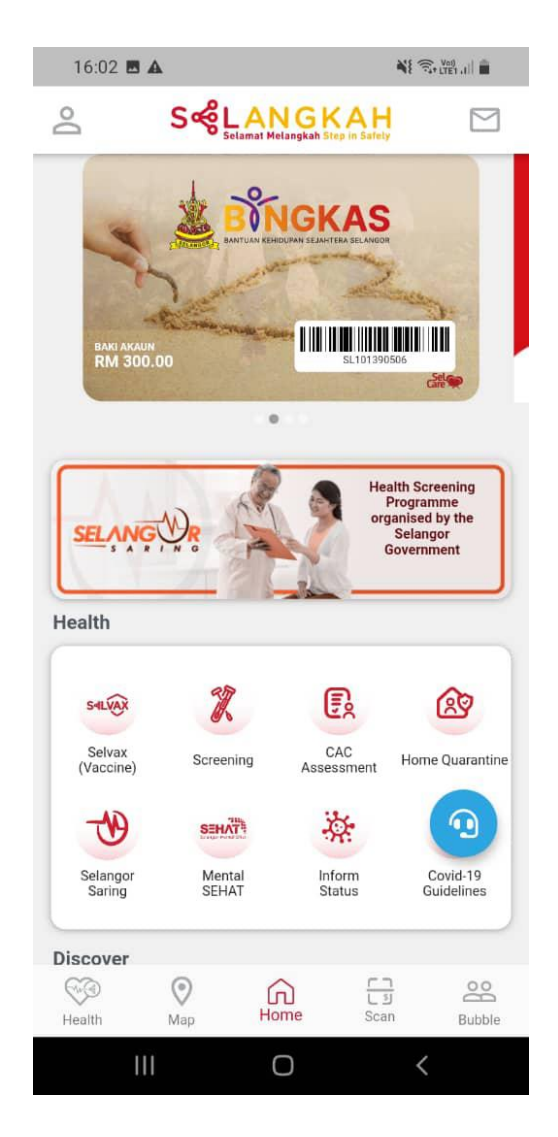

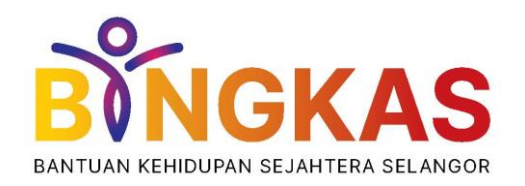

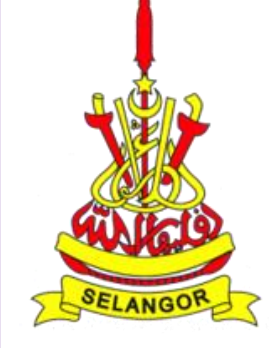

# Demonstrasi Pembayaran Melalui Akaun BINGKAS di Wavpay E-Wallet

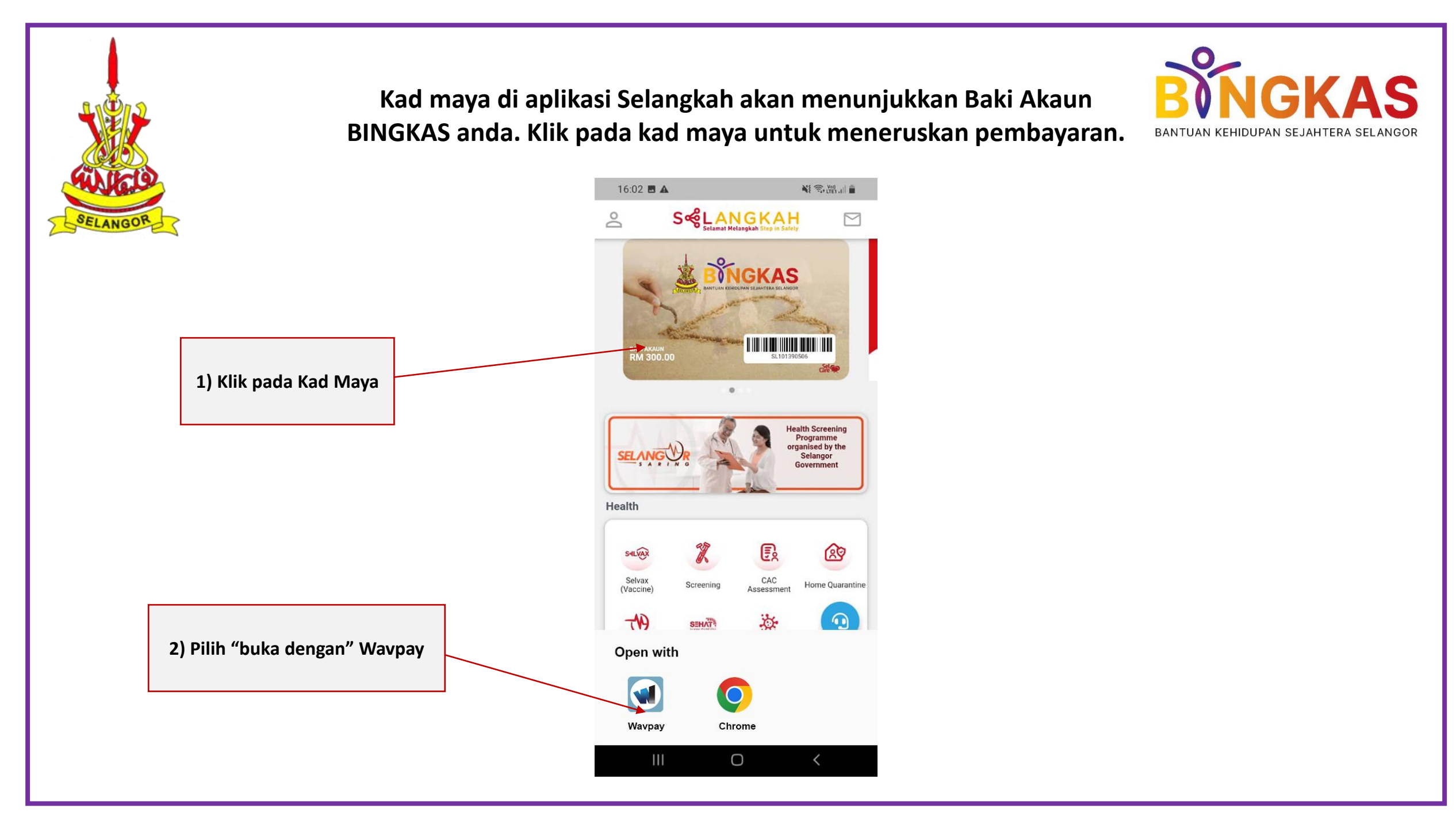

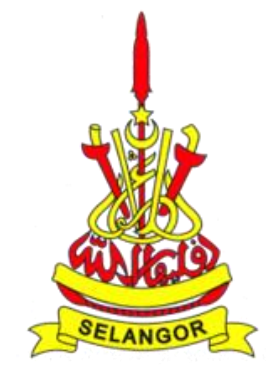

#### Pilih "Bayar" di Wavpay E-Wallet

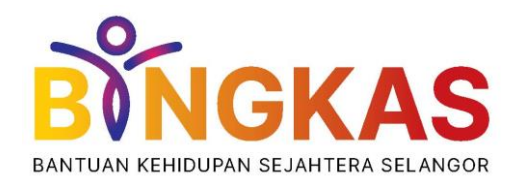

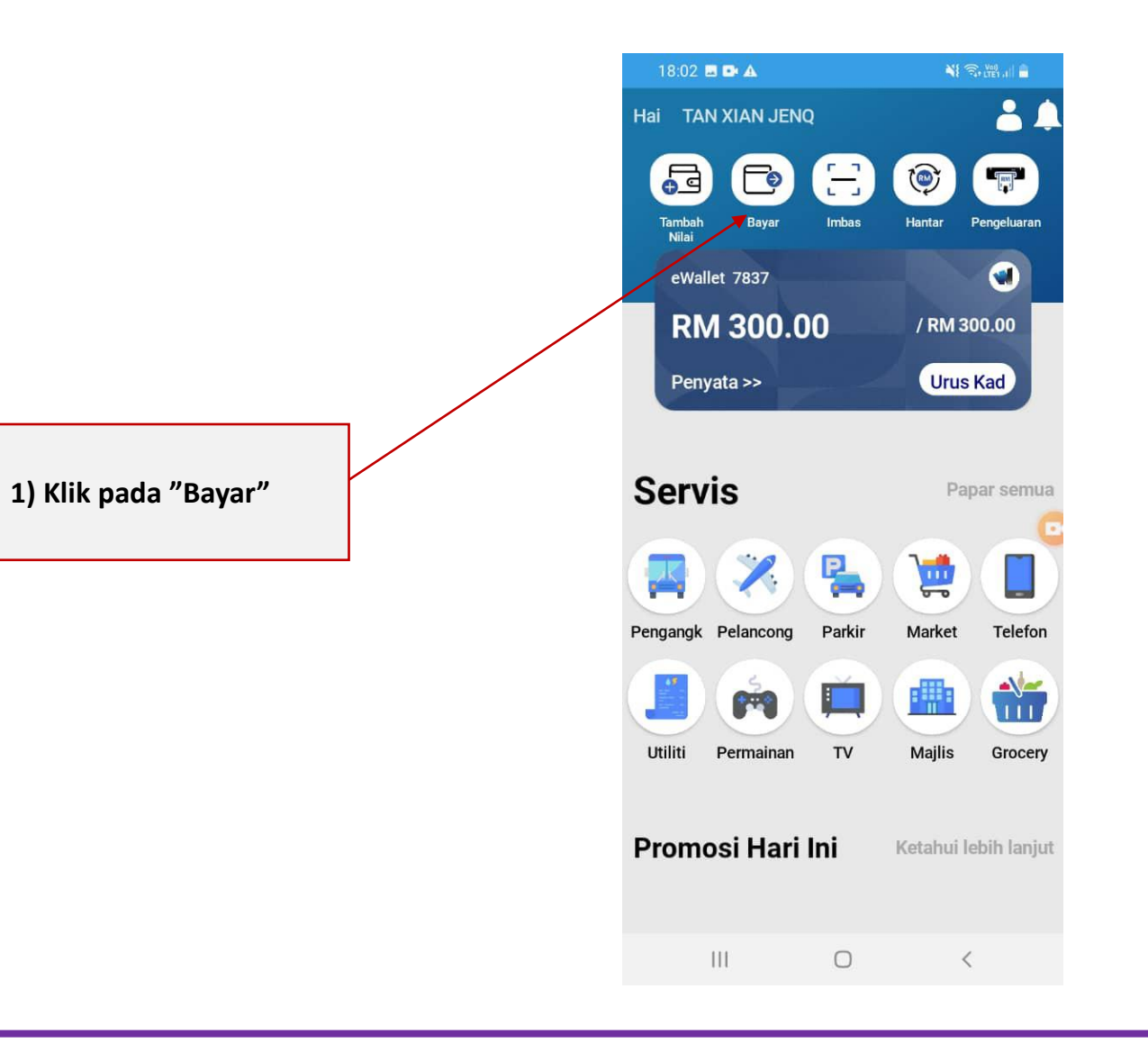

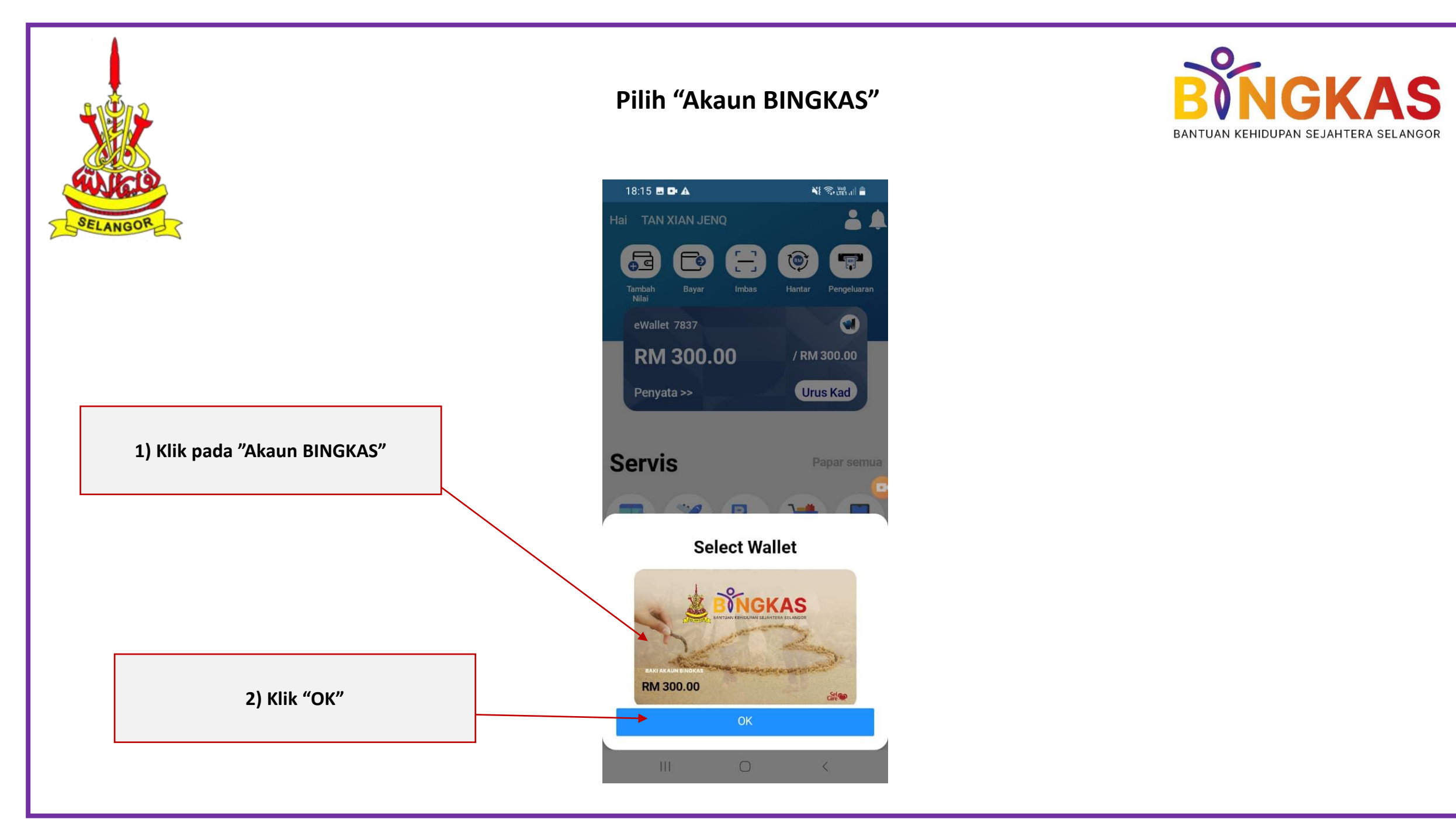

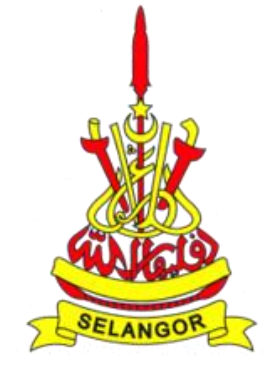

#### Masukan PIN pembayaran anda

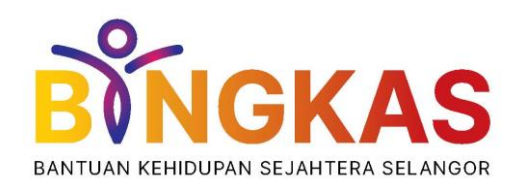

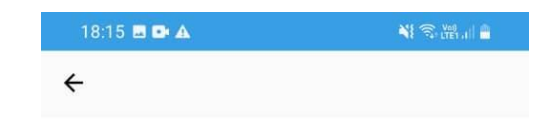

Sila masukkan 6-digit PIN Pembayaran anda

#### 

C

| 1 | 2 | 3 | $\bigotimes$ |
|---|---|---|--------------|
| 4 | 5 | 6 | Done         |
| 7 | 8 | 9 |              |
|   | 0 |   |              |
| Ш | ( | C | × =          |

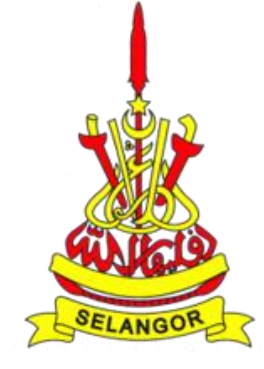

#### Paparkan Kod QR kepada juruwang untuk membuat pembayaran melalui Akaun BINGKAS

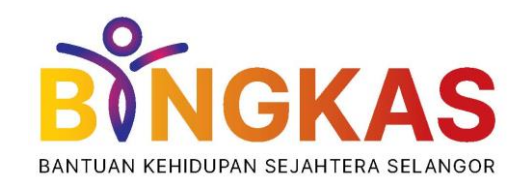

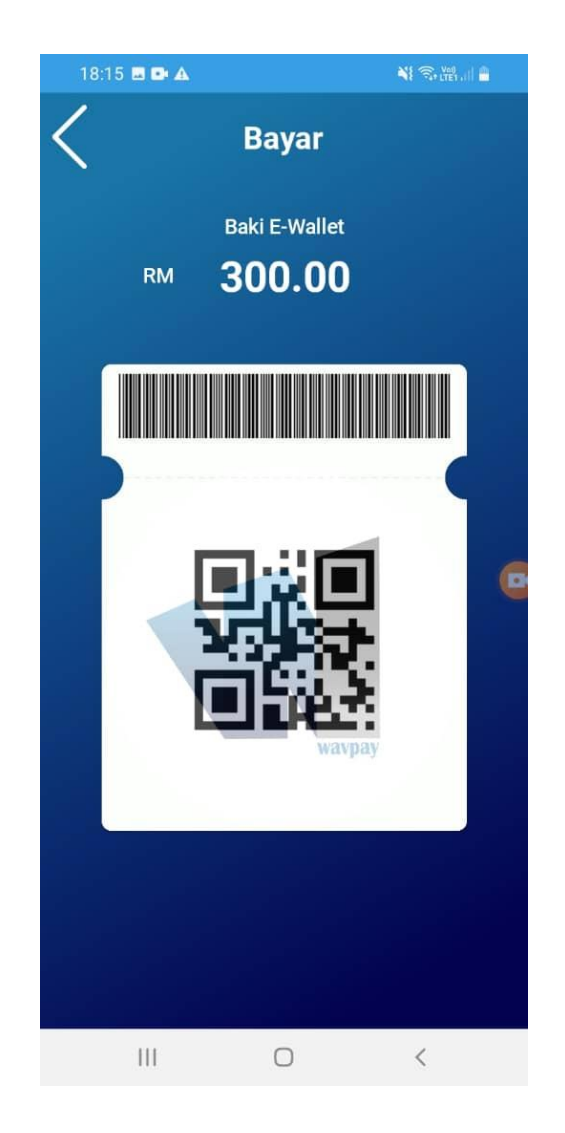